## JIS2004 フォント設定

Windows10 では標準で入力できる文字の JIS2004 フォントにおいて電子入札システムで使用できない文字が入力できます。そのため、電子入札システム使用できる文字のみを使用するように設定を変更してください。

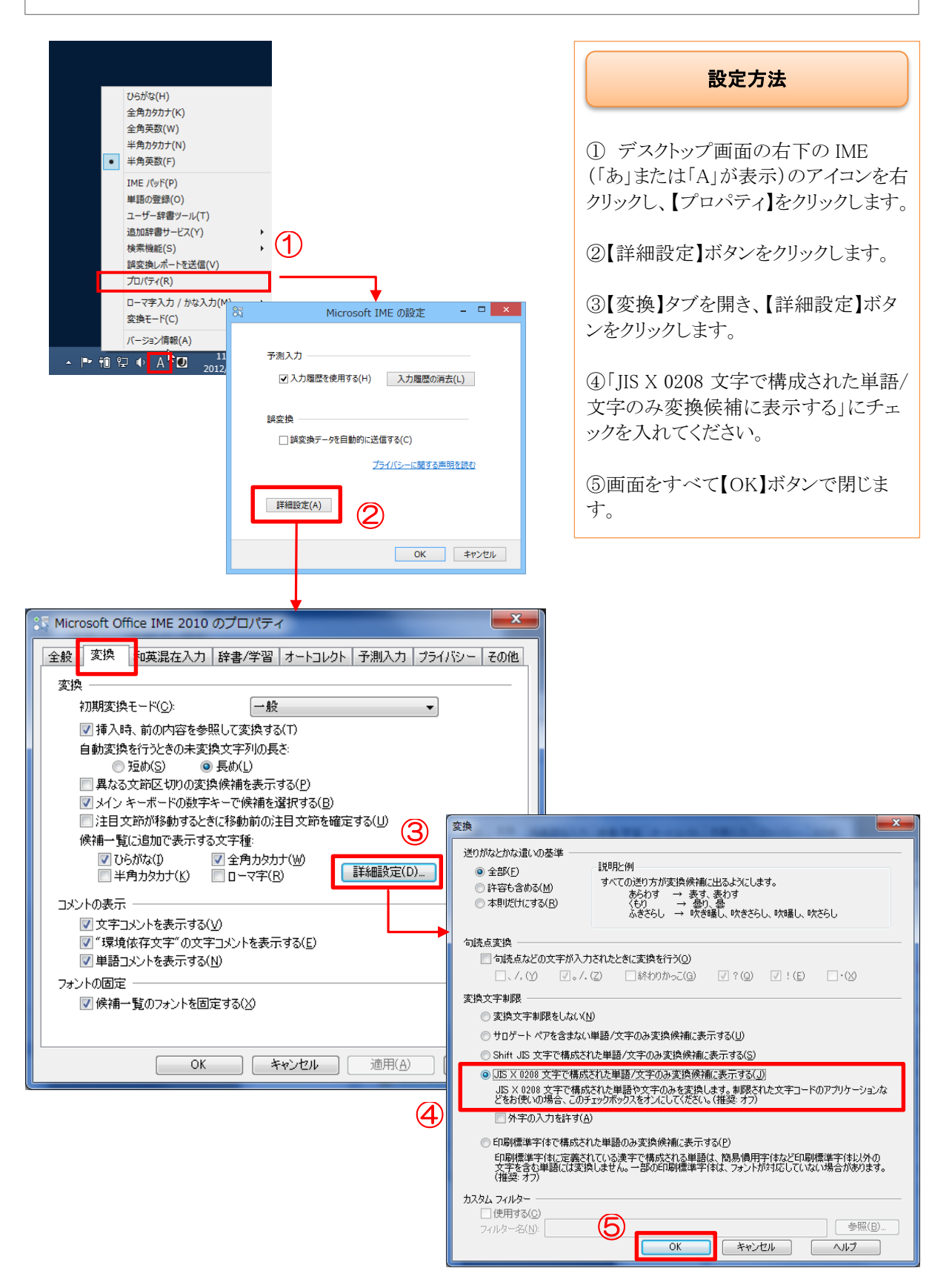

Windows 11 でも同様に、標準で入力できる文字の JIS2004 フォントにおいて電子入札システムで使用できない文字が入力できます。そのため、電子入札システム使用できる文字のみを使用するように設定を変更してください。

| あ ひらがな<br>力 全角カタカナ                                                                                                    |                                                                                                    |                                                                                                    | 設                                                                                                    | 定方法                                                                                          |
|----------------------------------------------------------------------------------------------------|----------------------------------------------------------------------------------------------------|----------------------------------------------------------------------------------------------------|----------------------------------------------------------------------------------------------------|----------------------------------------------------------------------------------------------|
| <ul> <li>A 全角美数字</li> <li></li></ul>                                                                                                   | <ul> <li>(X力)</li> <li>(X力)</li> <li>(X)</li> <li>(X)<!--</th--><th></th><th><ol> <li>デスクトップ画<br/>(「あ」または「A」カ<br/>クリックし、【設定】</li> <li>②【全般】をクリッジ</li> <li>③「変換候補のー<br/>トを選択する」の項<br/>み」にチェックを入</li> </ol></th><th>面の右下の IME<br/>ぶ表示)のアイコンを右<br/>をクリックします。<br/>クします。<br/>-覧に含める文字セッ<br/>頁目の、「JIS X 0208 の<br/>れてください。</th></li></ul> |                                                                                                    | <ol> <li>デスクトップ画<br/>(「あ」または「A」カ<br/>クリックし、【設定】</li> <li>②【全般】をクリッジ</li> <li>③「変換候補のー<br/>トを選択する」の項<br/>み」にチェックを入</li> </ol> | 面の右下の IME<br>ぶ表示)のアイコンを右<br>をクリックします。<br>クします。<br>-覧に含める文字セッ<br>頁目の、「JIS X 0208 の<br>れてください。 |
| ← 設定                                                                                                    | •                                                                                                    |                                                                                                    | ④ 画面右上の「×                                                                                                    | 、」で画面を閉じます。                                                                                  |
| <ul> <li>user<br/>ローカル アカウント</li> <li>設定の検索</li> <li>システム</li> </ul>                                                                   | 時刻と言語 ><br>新しいIME 設定が表示されま<br>②                                                                                                    | <b>言語と地域 &gt; Microsoft</b><br>す。次のオプションをカスタマイズできます。<br><sup>と文字セット、予測入力、限定の設定、互換性</sup>                                                                                            |                                                                                                    |                                                                                              |
| Bluetooth とデバイス       ホットワークとインターネット       個人用設定       アプリ       アカウント       う 時刻と言語                                                   |                                                                                                    | ズ<br>リ当て、タッチキーボード<br>テム辞書<br>ソール バー                                                                                                    |                                                                                                    | 4                                                                                            |
| <ul> <li>⇒ ワーム</li> <li>★ アクセンビリティ</li> <li>◆ ■</li> <li>● ブライパシーとセキュリティ</li> <li>● Windows Update</li> <li>● 設定</li> <li>●</li> </ul> | 破定<br>user<br>ローカル アカウント<br>の検索<br>システム<br>Bluetooth とデバイス                                                                                                    | <ul> <li>時刻と言語 &gt; 言語と地域</li> <li>         を娘候補の一覧に含める文字の種類を選択する         <ul> <li>                  ぐのらがな                 ぐ 全角カタカナ</li></ul></li></ul>                             | > Microsoft IME                                                                                                    | - □ ×<br>> 全般                                                                                |
| • / #<br>=<br>1 3 •<br>*<br>*<br>•                                                                                                    | ネットワークとインターネット<br>個人用設定<br>アプリ<br>アカウント<br>時刻と言語<br>ゲーム<br>アクセシビリティ<br>ブライバシーとセキュリティ<br>Windows Update                                                                                                    | <ul> <li>変換候補の一覧に含める文字セットを選択する</li> <li>すべて</li> <li>いび を除く</li> <li>サロゲート ペアを除く</li> <li>Shift JIS のみ</li> <li>JIS X 0208 のみ</li> <li>EUDC 文字の入力を許可する</li> <li>印刷標準字体のみ</li> </ul> |                                                                                                    |                                                                                              |
|                                                                                                    |                                                                                                    | 予測候補を表示しない場合は、オフにすることができます。       1 文字       入力履歴を使用する                                                                                                    | ,                                                                                                    |                                                                                              |